## **<u>English</u>** : How to register and order Olife and other EvergreenLife products.

You can call me at +33 0665497280 for more information.

Go to the site https://www.evergreenlife.it/pechjeanjacques

## 1°) Select language

- 2°) Click on the image or on the text to access the registration page. (3)
- 3°) Complete the registration form. Click on next at each step.

## In some cases you arrive on:

4°) **Identification space** : If my sponsor number is not listed, enter it in the space provided. To avoid errors, you can copy and paste or manually enter the following number. 033000135189

All that's left is for you to complete your registration and place your order for Olife Olivum from Evergreen Life.

5°) When you have validated all the process, you will receive a welcome email.

Then, each time you want to connect to your account, you will just have to go to to your Identification Space, and enter your login and password..

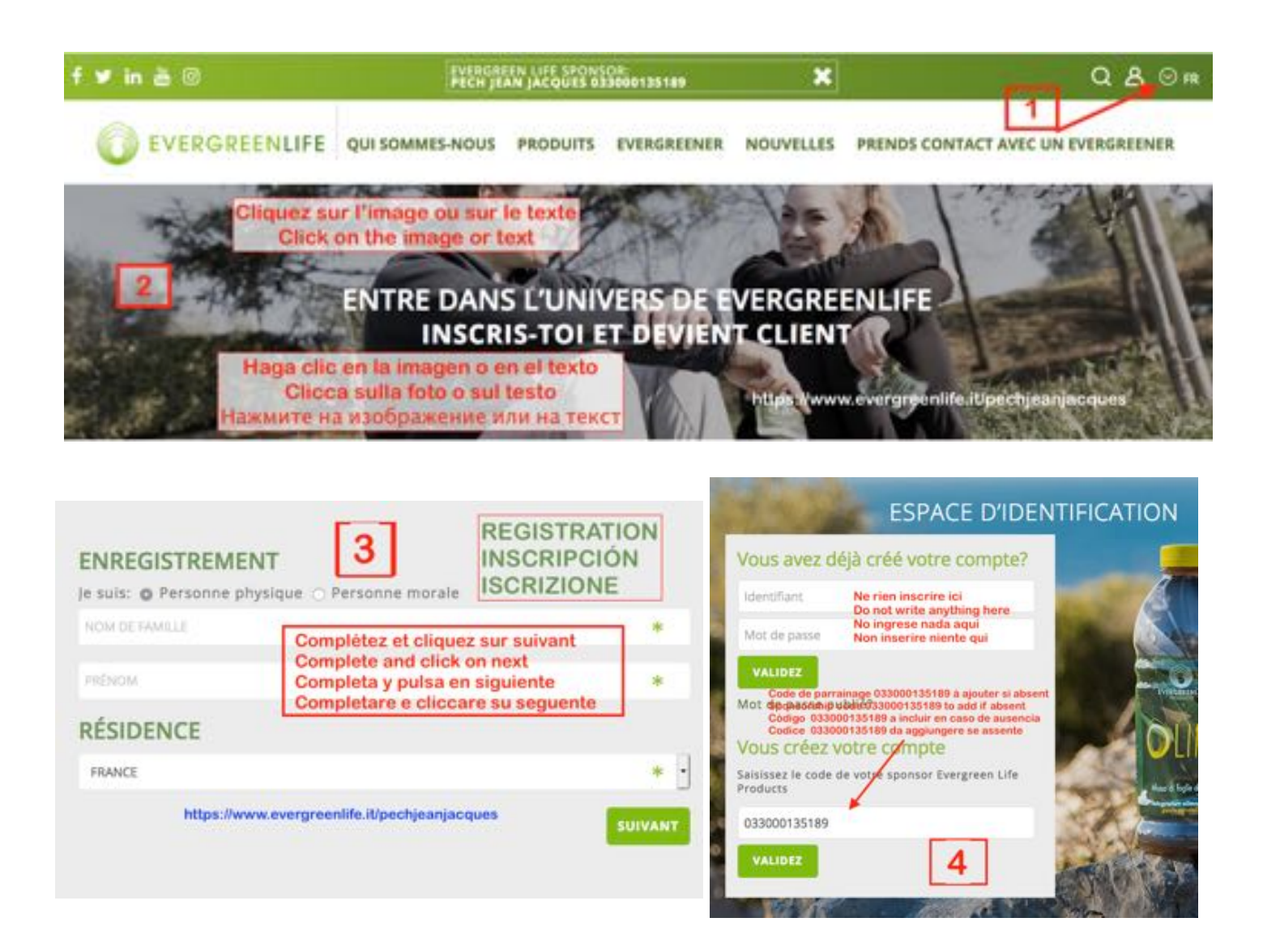